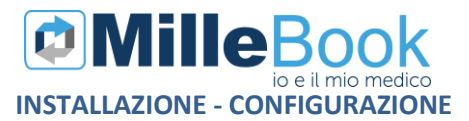

#### SOMMARIO

| REGISTRAZIONE SUL PORTALE MILLEBOOK    | 2 |
|----------------------------------------|---|
| UTILIZZO MILLEBOOK                     | 7 |
| Richiedere una prescrizione al medico1 | 5 |
| Invio di un messaggio1                 | 8 |
| Richiesta di un appuntamento2          | 1 |
| Inviare una Misurazione medica2        | 4 |
| STATO DELLE RICHIESTE2                 | 6 |

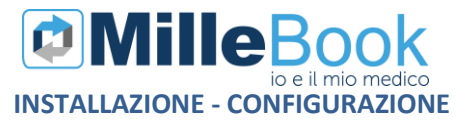

#### **REGISTRAZIONE SUL PORTALE MILLEBOOK**

Il paziente arruolato dal medico, riceverà una messaggio al proprio indirizzo email

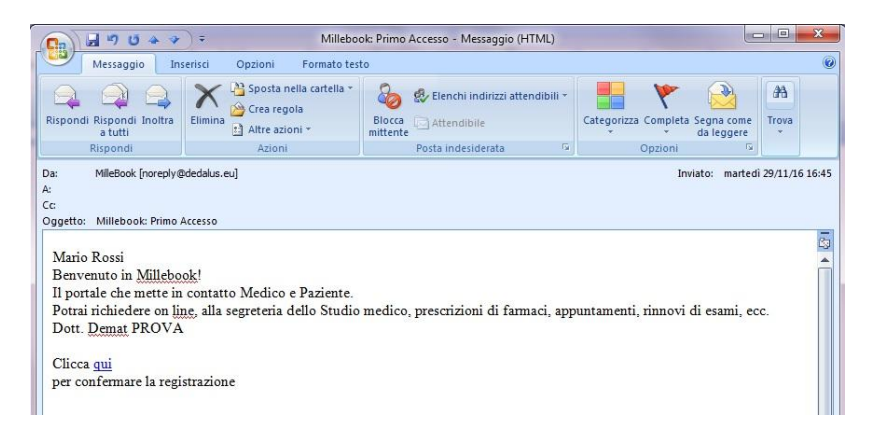

Cliccando su <u>CLICCA QUI</u> si accede al browser per effettuare la registrazione

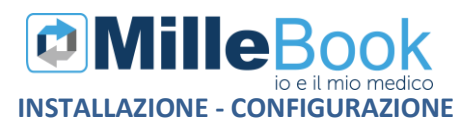

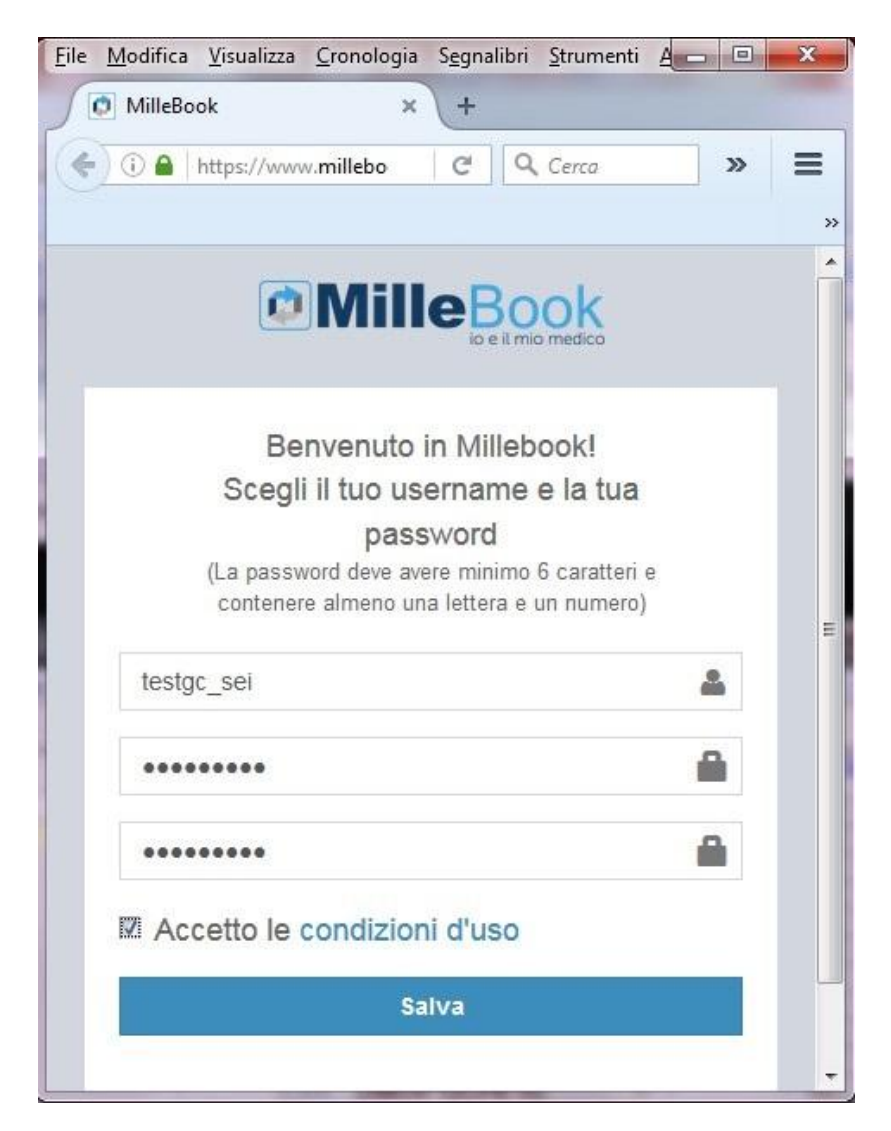

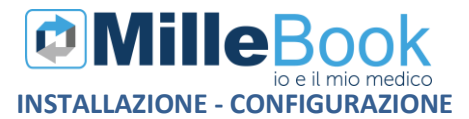

È necessario leggere le condizioni di utilizzo e accettarle per proseguire.

Il file PDF può essere salvato.

| stato scelto di apriro | 2:                                                                |
|------------------------|-------------------------------------------------------------------|
| 🔁 condizioni.pdf       |                                                                   |
| tipo: Adobe Ac         | robat Document (210 kB)                                           |
| da: https://www        | w.millebook.it                                                    |
| Che cosa deve fare f   | irefox con questo file?                                           |
| Aprirlo con            | Adobe Reader (predefinita)                                        |
| Salva file             |                                                                   |
| 🗌 Da ora in ava        | nti esegui questa azione per tutti i <u>f</u> ile di questo tipo. |
|                        |                                                                   |
|                        |                                                                   |

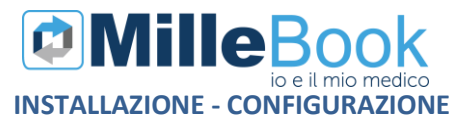

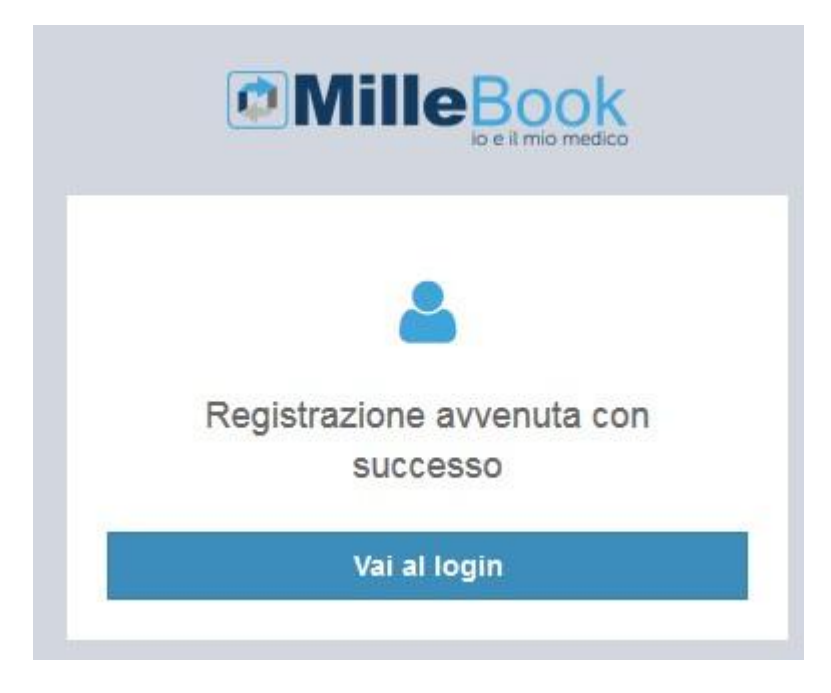

Una volta effettuata la registrazione, è possibile accedere al MilleBook con le proprie credenziali : <u>www.millebook.it</u>

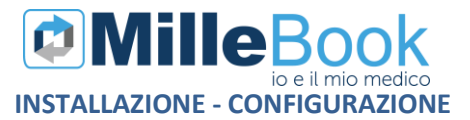

|                                     | ok         |
|-------------------------------------|------------|
| Autenticati per entrare in N        | /lilleBook |
| pinps                               | 4          |
| •••••                               | 8          |
| Hai dimenticato le tue credenziali? | Entra      |

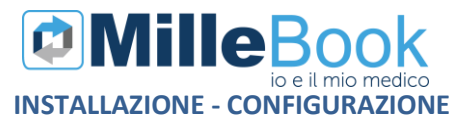

#### UTILIZZO MILLEBOOK

Al primo accesso, MilleBook si presenterà così:

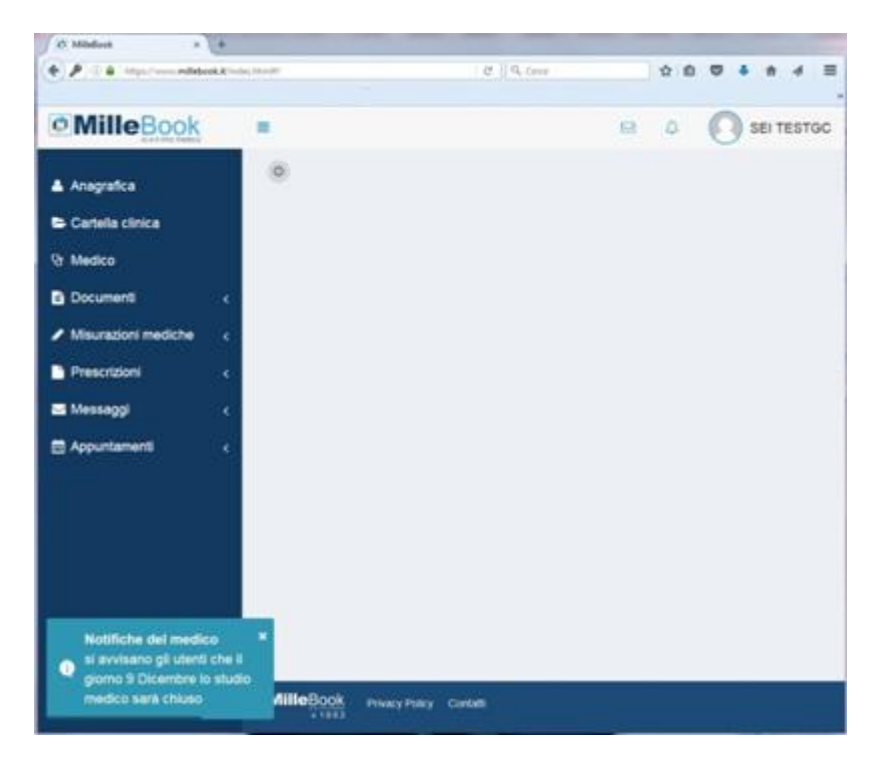

In basso a sinistra si visualizzeranno gli eventuali messaggi inviati dal proprio medico

Notifiche del medico \* l'ambulatorio rimarrà chiuso il giorno 9 dicembre Scadenza vaccino INFLUENZA il 15/12/2016

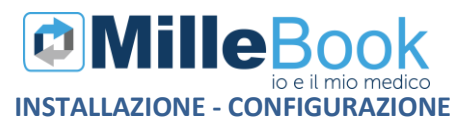

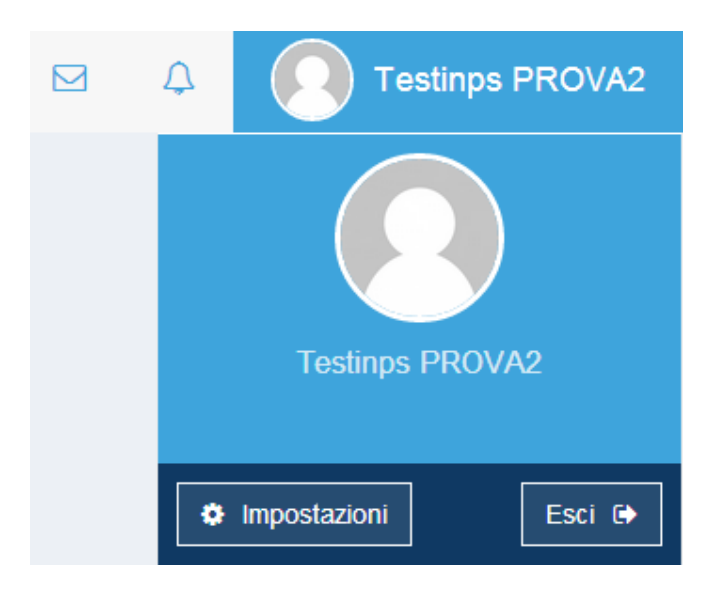

Dalle impostazioni è possibile impostare un'immagine di profilo, modificare la password e cancellarsi definitivamente dal portale.

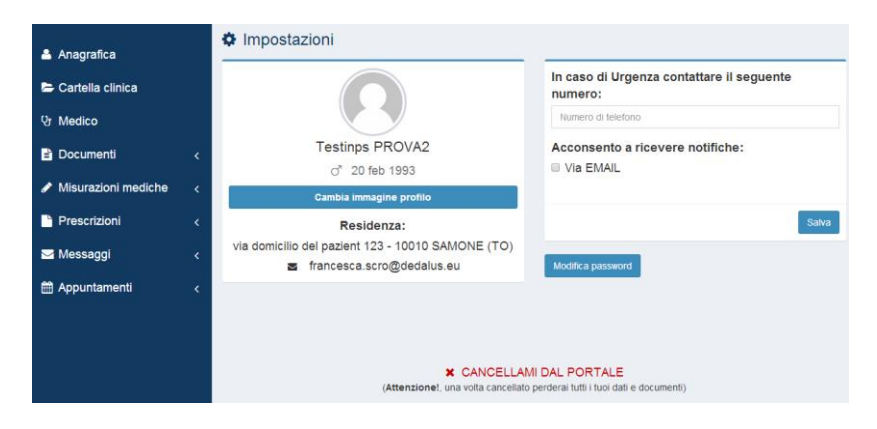

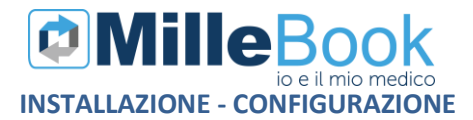

Nella sezione **Anagrafica**, si visualizzano i dati anagrafici che il medico ha registrato in Millewin e le esenzioni.

|                         | =                             | A | Testinps PROVA2 |
|-------------------------|-------------------------------|---|-----------------|
| 🐣 Anagrafica            | Anagrafica                    |   |                 |
| 🗁 Cartella clinica      | Testinps PROVA2<br>of Maschio |   |                 |
| 양 Medico                | 20 feb 1993                   |   |                 |
| Documenti <             | francesca.scro@dedalus.eu     |   |                 |
| 🖋 Misurazioni mediche < | C 29 nov 2016                 |   |                 |
| Prescrizioni <          | Esenzioni                     |   |                 |
| ⊠ Messaggi <            | 013                           |   |                 |
|                         | Diabete mellito               |   |                 |

Nella sezione **Cartella clinica**, si visualizzano le Vaccinazioni, le Allergie e i Problemi rilevanti che il medico ha registrato in cartella

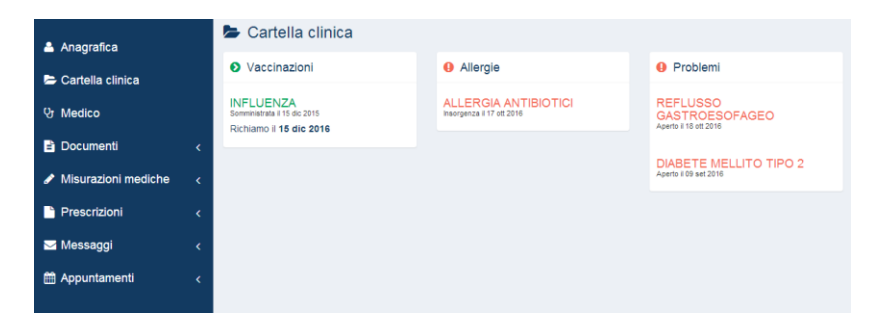

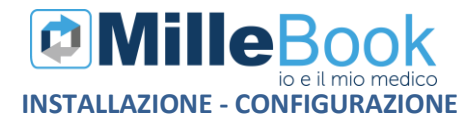

Nella sezione **Medico**, si visualizzano i recapiti e gli orari degli ambulatori medici

| 🛓 Anagrafica            | 양 Medico                                                        |                                                                       |  |  |  |  |  |  |  |  |
|-------------------------|-----------------------------------------------------------------|-----------------------------------------------------------------------|--|--|--|--|--|--|--|--|
| E Cartella clinica      | Dott. Demat PROVA                                               |                                                                       |  |  |  |  |  |  |  |  |
| 양 Medico                | <ul> <li>Ambulatori</li> </ul>                                  |                                                                       |  |  |  |  |  |  |  |  |
| Documenti <             | Ambulatorio Via Del Romito 2                                    | Ambulatorio Via Di Collodi                                            |  |  |  |  |  |  |  |  |
| 🖋 Misurazioni mediche 🧹 | <ul> <li>055 42471</li> <li>Un - mart -merc ore 9-11</li> </ul> | <ul> <li>05542471</li> <li>Ø dal lunedì al venerdì 14 - 18</li> </ul> |  |  |  |  |  |  |  |  |
| Prescrizioni <          |                                                                 |                                                                       |  |  |  |  |  |  |  |  |
| ✓ Messaggi <            |                                                                 |                                                                       |  |  |  |  |  |  |  |  |
| 🛗 Appuntamenti <        |                                                                 |                                                                       |  |  |  |  |  |  |  |  |

Nella sezione **Documenti**, si visualizzano tutti i documenti ricevuti o inviati al proprio medico. Qui sono dipsonibili i PDF delle prescrizioni ricevute

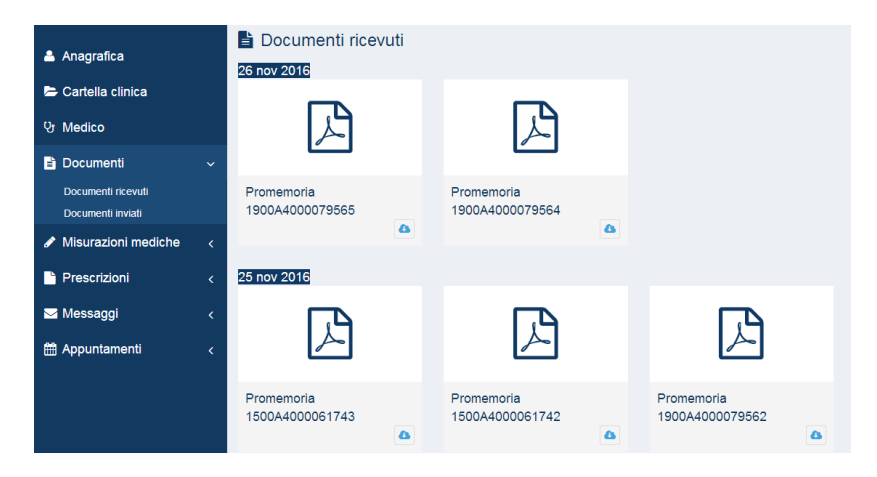

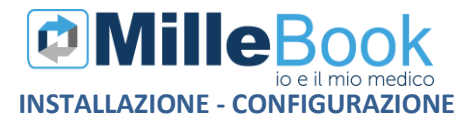

Nella sezione **Misurazioni**, si visualizzano tutti le misurazioni registrate dal proprio medico in Millewin e le nuove Misurazioni inserite dal paziente.

|                                                                                                    | =                                                                                                    | ۵ | Testir |
|----------------------------------------------------------------------------------------------------|----------------------------------------------------------------------------------------------------|---|--------|
| ▲ Anagrafica<br>▷ Cartella clínica<br>양 Medico<br>랄 Documenti                                                            | Elenco misurazioni          Peso Altezza e BMI         14 set 2016         PESO: 79.00         ALTEZZA: 250.00         BMI: 12.60  |   |        |
| <ul> <li>Misurazioni mediche</li> <li>Elenco misurazioni</li> <li>Inserisci misurazione</li> <li>Prescrizioni</li> </ul> | <ul> <li>Peso Altezza e BMI<br/>14 set 2016</li> <li>PESO: 79.00 Automisurazione: NO<br/>ALTEZZA: 250.00<br/>BMI: 14.40</li> </ul> |   |        |
| ☑ Messaggi<br>∰ Appuntamenti                                                                                             | Frequenza Cardiaca<br>09 set 2016<br>ARITMIA: 0.00 Automisurazione: NO                                                             |   |        |

È possibile inserire le auto misurazioni da inviare al proprio medico

|                                             | =   |                 |      |             |       |         |      |                          |        |       |      |       |     | ۵            | 0      | TESTI  | NPS | PROVA2 |
|---------------------------------------------|-----|-----------------|------|-------------|-------|---------|------|--------------------------|--------|-------|------|-------|-----|--------------|--------|--------|-----|--------|
| 占 Anagrafica                                | 1   | Nuova r         | nisu | razione     | •     |         |      |                          |        |       |      |       |     |              |        |        |     |        |
| 🗁 Cartella clinica                          | P   | eso e alf       | ezza | Altezz      | a     |         | Pre  | <mark>ssior</mark><br>ma | е      | Massi | ima  |       | Fre | eque<br>titi | nza ca | rdiaca |     |        |
| 양 Medico                                    |     |                 | Kg   |             |       | cm      |      |                          | min    |       |      | max   |     |              | bpm    |        |     |        |
| 📄 Documenti                                 | < D | ata:            |      | Ora:        |       |         | Data | :                        |        | Ora:  |      |       | Dat | a:           |        | Ora:   |     |        |
| 🖋 Misurazioni mediche                       | •   | 台 30/11/20      | 6    | 16          | : 4   | D       | 8    | 30/11/2                  | 016    | 16    |      | 40    |     | 30/1         | 1/2016 | 16     |     | 40     |
| Elenco misurazioni<br>Inserisci misurazione |     |                 |      |             |       | Salva   |      |                          |        |       |      | Salva |     |              |        |        |     | Salva  |
| Prescrizioni                                | ۲ و | licemia         |      |             |       |         | Ten  | npo d                    | i prot | rombi | na ( | (INR) |     |              |        |        |     |        |
| 🖂 Messaggi                                  | < V | alore           |      |             |       |         | Valo | re                       | •      |       |      |       |     |              |        |        |     |        |
| Appuntamenti                                |     | v               | lore |             |       |         |      |                          | valore |       |      |       |     |              |        |        |     |        |
|                                             | D   | ata:            |      | Ora:        |       |         | Data | :                        |        | Ora:  |      |       |     |              |        |        |     |        |
|                                             |     |                 | 6    | 16          | : 4   | D       | m    | 30/11/2                  | 016    | 16    |      | 40    |     |              |        |        |     |        |
|                                             |     |                 |      |             |       | and and |      |                          |        |       |      | Cable |     |              |        |        |     |        |
|                                             |     |                 |      |             |       | saiva   |      |                          |        |       |      | Salva |     |              |        |        |     |        |
|                                             |     |                 | -    |             | -     |         |      |                          |        |       |      |       |     |              |        |        |     |        |
|                                             | 0   | ville<br>v 1004 | Priv | racy Policy | Conta |         |      |                          |        |       |      |       |     |              |        |        |     |        |

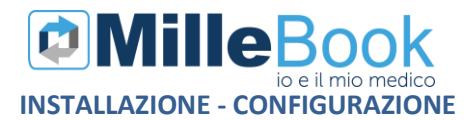

Nella sezione **Prescrizioni**, si visualizzano lo storico e lo stato delle prescrizioni ricevute e quelle richieste al proprio medico.

| 🚢 Anagrafica                                 |  | Elenco prescrizio                                     | Elenco prescrizioni |                                                 |           |  |  |  |  |  |  |
|----------------------------------------------|--|-------------------------------------------------------|---------------------|-------------------------------------------------|-----------|--|--|--|--|--|--|
| 🗁 Cartella clinica                           |  | Gli allegati sono disponibili nella sezione Documenti |                     |                                                 |           |  |  |  |  |  |  |
| ਪ੍ਰਾ Medico                                  |  | LASIX*30CPR<br>25MG                                   | In attesa           | Posologia:                                      | 📋 Annulla |  |  |  |  |  |  |
| Documenti                                    |  | 29 nov 2016                                           |                     | Note:                                           |           |  |  |  |  |  |  |
| 🖋 Misurazioni mediche                        |  |                                                       |                     | me ne potrebbe segnare 2<br>scatole?            |           |  |  |  |  |  |  |
| Prescrizioni                                 |  |                                                       |                     |                                                 |           |  |  |  |  |  |  |
| Elenco prescrizioni<br>Richiedi prescrizione |  | AXAGON*14CPR<br>GASTR 20MG                            | 🗙 Rifiutata         | Posologia:<br>Nessuna posologia                 |           |  |  |  |  |  |  |
| 🖂 Messaggi                                   |  | 29 nov 2016                                           |                     | Note:                                           |           |  |  |  |  |  |  |
| 🛗 Appuntamenti                               |  |                                                       |                     | me ne potrebbe segnare 2<br>scatole?            |           |  |  |  |  |  |  |
|                                              |  |                                                       |                     | Risposta:                                       |           |  |  |  |  |  |  |
|                                              |  |                                                       |                     |                                                 |           |  |  |  |  |  |  |
|                                              |  | EUTIROX*50CPR<br>100MCG<br>26 nov 2016                | ✓ Approvata         | Posologia:<br><i>Nessuna posologia</i><br>Note: |           |  |  |  |  |  |  |
|                                              |  |                                                       |                     | <i>Nessuna nota</i><br>Risposta:                |           |  |  |  |  |  |  |

È possibile richiedere le prescrizioni dei farmaci continuativi e Prescrizioni NON in elenco.

| 🚔 Anagrafica          | Richiedi prescrizione<br>Seleziona i farmaci da richiedere | , lascia un'eventuale nota e clicca su | conferma per procedere. |
|-----------------------|------------------------------------------------------------|----------------------------------------|-------------------------|
| 🗁 Cartella clinica    |                                                            | Posologia:                             | Note:                   |
| ଫ Medico              | TRIATEC HCT*14CPR                                          | Nessuna posologia                      | Nessuna nota            |
| Documenti             | <                                                          |                                        |                         |
| 🖋 Misurazioni mediche | ✓ LASIX*30CPR 25MG                                         | Posologia:                             | Note:                   |
| Prescrizioni          | V                                                          | Nessuna posologia                      | Nessuna nota            |
| Elenco prescrizioni   |                                                            | Posologia:                             | Note:                   |
| Richiedi prescrizione | Prescrizione NON in                                        | Nessuna posologia                      | Nessuna nota            |
| 🖂 Messaggi            | elenco                                                     |                                        |                         |
| 🛗 Appuntamenti        | <                                                          |                                        |                         |
|                       | Note                                                       |                                        |                         |
|                       | me ne potrebbe segnare 2 scatole?                          |                                        |                         |

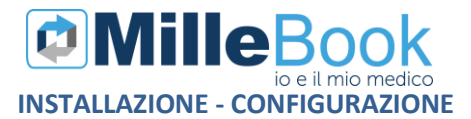

Nella sezione **Messaggi**, si visualizzano l'elenco dei messaggi ricevuti e quelli inviati al proprio medico. Gli allegati verranno salvati nella sezione Documenti.

| 🚔 Anagrafica                        | Messaggi                                                                     |                                       |
|-------------------------------------|------------------------------------------------------------------------------|---------------------------------------|
| 눧 Cartella clinica                  | NUOVO MESSAGGIO                                                              |                                       |
| ध्र Medico                          | 🚔 Buongiorno, posso chiamaria stasera? Allego i risultati degli esami saluti | Inviato il 29 nov 2016 alle ore 10:49 |
| Documenti <                         | Negato                                                                       |                                       |
| 🖋 Misurazioni mediche 🧹             |                                                                              | Inviato il 29 nov 2016 alle ore 12:04 |
| Prescrizioni <                      | mi chiami pure dopo le 18                                                    |                                       |
| 🖂 Messaggi 🛛 🗸 🗸                    | 🛓 passo stasera                                                              | Inviato il 25 nov 2016 alle ore 17:42 |
| Elenco messaggi<br>Scrivi messaggio | Ut RISPOSTA                                                                  | Inviato il 25 nov 2016 alle ore 17:44 |
| 🛗 Appuntamenti <                    | va bene                                                                      |                                       |

Nella sezione **Appuntamenti**, si possono richiedere appuntamenti al medico e controllare lo stato dell'appuntamento.

| Anagrafica            | Richiedi appuntamento                                                 |                                      |
|-----------------------|-----------------------------------------------------------------------|--------------------------------------|
| 😂 Cartella clínica    | Dott. Mmgtredici VDAISAU<br>Studio                                    | Data Ora:                            |
| & Medico              | <ul> <li>via Pratese 2 - Fl</li> <li>viale Rossini 25 - Fl</li> </ul> | <u>^</u>                             |
| Documenti <           |                                                                       | 10 50                                |
|                       |                                                                       | Motivo dell'appuntamento             |
| Prescrizioni <        |                                                                       | ESAME REFERTI                        |
| 🔤 Messaggi 🧹 🤇        |                                                                       | Note                                 |
| 🗎 Appuntamenti 🗸 🗸    |                                                                       | sono in attesa dei referto deil'ecoj |
| Stato appuntamenti    |                                                                       |                                      |
| Richiedi appuntamento |                                                                       | Behind                               |
|                       |                                                                       | Richied                              |

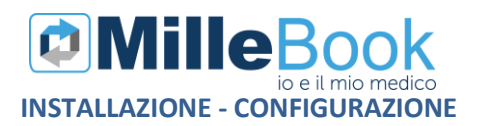

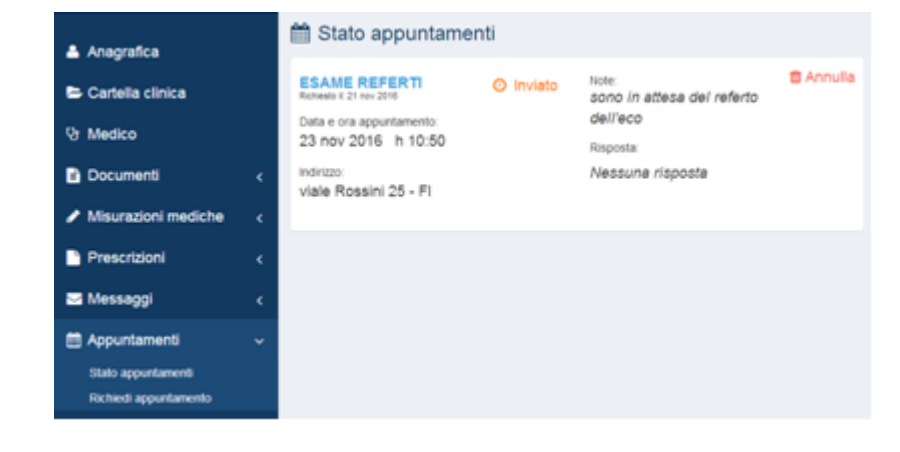

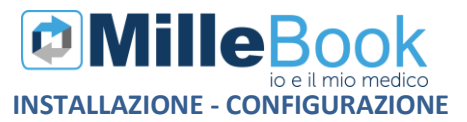

#### Richiedere una prescrizione al medico

Entrare nella sezione Prescrizioni => Richiedi Prescrizione.

| 📤 Anagrafica                                  | Richiedi prescrizione                     | lascia un'eventuale nota e clicca su conferm | a ner nrocedere       |
|-----------------------------------------------|-------------------------------------------|----------------------------------------------|-----------------------|
| ▷ Cartella clinica<br>양 Medico<br>랄 Documenti | TRIATEC HCT*14CPR<br>2,5+12,5MG           | Posologia:<br>Nessuna posologia              | Note:<br>Nessuna nota |
| Misurazioni mediche                           | <ul> <li>✓ LASIX*30CPR 25MG</li> </ul>    | Posologia:<br>Nessuna posologia              | Note:<br>Nessuna nota |
| Elenco prescrizioni<br>Richiedi prescrizione  | Prescrizione NON in                       | Posologia:<br>Nessuna posologia              | Note:<br>Nessuna nota |
| ✓ Messaggi Appuntamenti                       | elenco                                    |                                              |                       |
| En Albunauein                                 | Note<br>me ne potrebbe segnare 2 scatole? |                                              |                       |

Selezionare il farmaco in elenco (continuativo) o Prescrizione non in elenco, aggiungere (opzionale) le note e cliccare su Richiedi.

 Prescrizione inviata correttamente

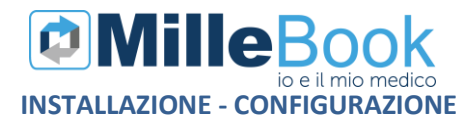

La prescrizione risulterà in attesa fino a quando il medico non la approverà o rifiuterà.

| 🐣 Anagrafica                                 |   | Elenco prescrizioni        |                                                       |                                      |           |  |  |
|----------------------------------------------|---|----------------------------|-------------------------------------------------------|--------------------------------------|-----------|--|--|
| 🖻 Cartella clinica                           |   | Gli allegati sono disponib | 3ii allegati sono disponibili nella sezione Documenti |                                      |           |  |  |
| 양 Medico                                     |   | LASIX*30CPR<br>25MG        | O In attesa                                           | Posologia:                           | 🛍 Annulla |  |  |
| 🖹 Documenti                                  |   | 29 nov 2016                |                                                       | Note:                                |           |  |  |
| Misurazioni mediche                          |   |                            |                                                       | me ne potrebbe segnare 2<br>scatole? |           |  |  |
| Prescrizioni                                 |   |                            |                                                       |                                      |           |  |  |
| Elenco prescrizioni<br>Richiedi prescrizione |   |                            |                                                       |                                      |           |  |  |
| 🖂 Messaggi                                   |   |                            |                                                       |                                      |           |  |  |
| 🛗 Appuntamenti                               | ٢ |                            |                                                       |                                      |           |  |  |

Quando il medico approverà la prescrizione, il paziente riceverà per ogni richiesta con risposta, una notifica nel MilleBook.

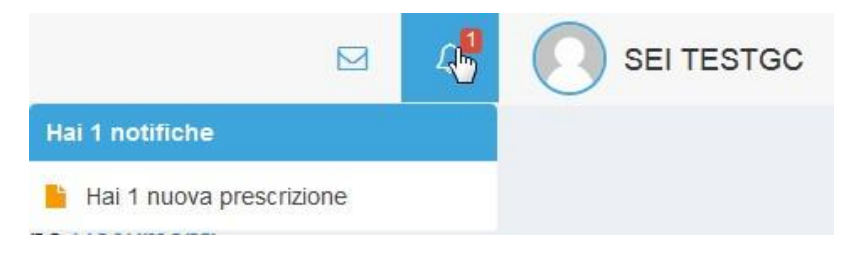

Andando in *Prescrizioni => Elenco prescrizioni*, la prescrizione richiesta sarà in stato Accettata o Rifiutata.

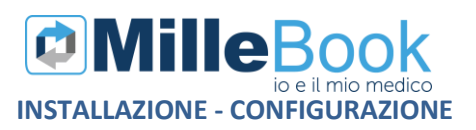

| Anagrafica                           | 🖹 Elen      | co prescrizior                                        | ni                            |                                      |  |  |
|--------------------------------------|-------------|-------------------------------------------------------|-------------------------------|--------------------------------------|--|--|
| <ul> <li>Cartella clinica</li> </ul> | Gli allegat | 3ii allegati sono disponibili nella sezione Documenti |                               |                                      |  |  |
| 양 Medico                             | LASIX*      | 30CPR                                                 | <ul> <li>Approvata</li> </ul> | Posologia:                           |  |  |
| 🖹 Documenti                          | 29 nov 2016 |                                                       |                               | Note:                                |  |  |
| 🖋 Misurazioni mediche                | c           |                                                       |                               | me ne potrebbe segnare 2<br>scatole? |  |  |
| Prescrizioni                         |             |                                                       |                               | Risposta:                            |  |  |
| Elenco prescrizioni                  |             |                                                       |                               | va bene                              |  |  |
| Richiedi prescrizione                |             |                                                       |                               |                                      |  |  |
| 🖂 Messaggi                           | c           |                                                       |                               |                                      |  |  |
| 🛗 Appuntamenti                       | c           |                                                       |                               |                                      |  |  |

Andando nella sessione **Documenti** sarà visibile il PDF della prescrizione prodotta dal medico.

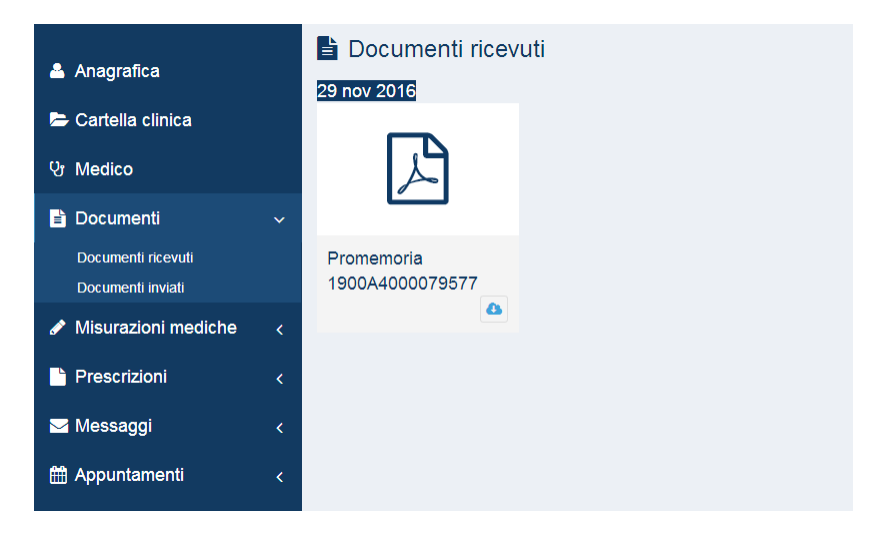

La prescrizione sarà scaricabile e stampabile.

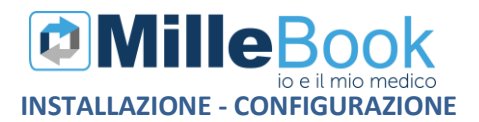

| SERVIZIO SANITARIO NAZIONALE                                                                                                    | RICETTA ELETTRONICA-PROME                                                                                                    |                                  | R L'ASSIS | τιτο   |   |   |   |   |
|----------------------------------------------------------------------------------------------------|----------------------------------------------------------------------------------------------------|----------------------------------|-----------|--------|---|---|---|---|
| Sicilia                                                                                                    |                                                                                                    |                                  |           |        |   |   |   |   |
|                                                                                                    | 1900A                                                                                                    | 40000                            | 79577     |        |   |   |   |   |
| COGNOME E NOME/INIZIALI DELL'ASSISTITO: PRO                                                                                                    | /A2 Testinps                                                                                                    |                                  |           |        |   |   |   |   |
| NDIRIZZO: via domicilio del pazient 123 CAP: 10010                                                                                                    | CITTA': SAMONE PROV: TO                                                                                                    | BAXBAX                           | 3B20H501  |        |   |   |   |   |
| ESENZIONE:NON ESENTE SIGLA PROVIN<br>TIPOLOGIA PRESCRIZIONE(S.H): ALT                                                                                  | CIA:AG CODICE ASL:201 DISPOS<br>RO: PRIORITA' PRESCRIZION                                                                                                    | IZIONI REG                       | ONALI:    |        |   |   |   |   |
| P                                                                                                    | RESCRIZIONE                                                                                                    | QT                               | A NO      | ГА     |   |   |   |   |
| (89D) FUROSEMIDE 25MG 30 UNITA' USO OR<br>(023993013) LASIX*30CPR 25MG                                                                                 | ALE                                                                                                    | 1                                |           |        |   |   |   |   |
| E' in cors<br>di vaccinazione antinflu<br>Vaccinarsi è l'unic                                                                                          | o la campagna<br>enzale e contro la polmonite.<br>o modo per proteggersi.                                                                                    |                                  |           |        |   |   |   |   |
| Parlane o                                                                                                    | on il tuo Medico                                                                                                    |                                  |           |        |   |   |   |   |
| 2UESITO DIAGNOSTICO:<br>LCONFEZIONI/PRESTAZIONI:1 TIPO RICETTA/A<br>20DICE AUTENTICAZIONE:2911201611351480400<br>Rilasciato ai sensi dell'art.11, comi | ssist.SSN DATA-29/11/2016 CODICE FISCALE DEL N<br>00021261531 COGNOME E NOME DEL MEDICO-PRO V<br>na 16 del DL 31 mag 2010, n.78 e dell'art.1, comma 4 del DM | MEDICO:PRO<br>/A<br>1 2 nov 2011 | VAX00X00X | 000Y   |   |   |   |   |
|                                                                                                    |                                                                                                    |                                  | 3         |        |   |   |   |   |
|                                                                                                    |                                                                                                    |                                  | E         | -)<br> | ୍ | Q | 8 | • |
|                                                                                                    |                                                                                                    |                                  |           |        |   |   |   |   |

#### Invio di un messaggio

Entrare nella sezione **Messaggi => Scrivi messaggio.** I messaggi si possono scrivere anche cliccando sull'icona

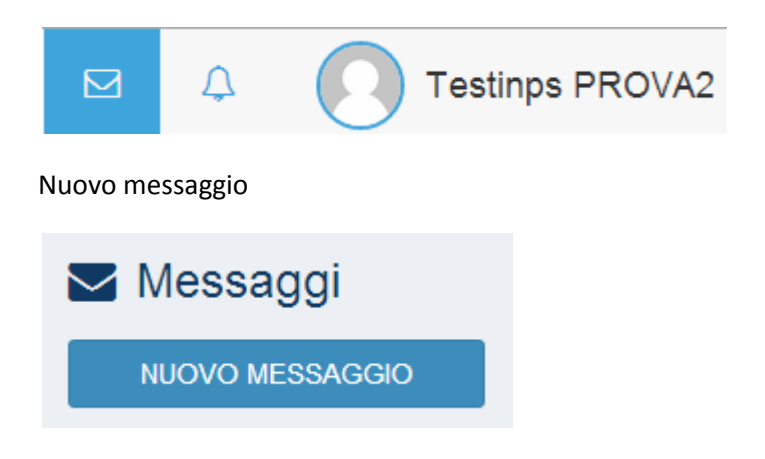

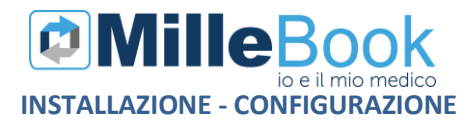

Scrivere il testo del messaggio.

È possibile allegare un documento, cliccando su Allegato.

| 🐣 Anagrafica                        |   | Contatta il tuo medico                                                                                |   |
|-------------------------------------|---|----------------------------------------------------------------------------------------------------|---|
| E Cartella clinica                  |   | Scrivi un nuovo messaggio                                                                             | _ |
| 양 Medico                            |   | Buonasera,<br>posso chiamarta stasera dopo l'orario di ambutatorio?<br>Allegni insultati identi esami |   |
| 🖹 Documenti                         | < | graze                                                                                                 |   |
| 🖋 Misurazioni mediche               | < |                                                                                                    |   |
| Prescrizioni                        | < |                                                                                                    |   |
| 🖂 Messaggi                          | ~ |                                                                                                    |   |
| Elenco messaggi<br>Scrivi messaggio |   |                                                                                                    | h |
| Appuntamenti                        | < | % Alegato Esami_sangue.docx<br>Max. 4MB                                                               |   |
|                                     |   | ¥ Elmina                                                                                              |   |

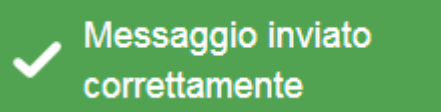

Da elenco Messaggi è disponibile lo storico e lo stato dei messaggi inviati

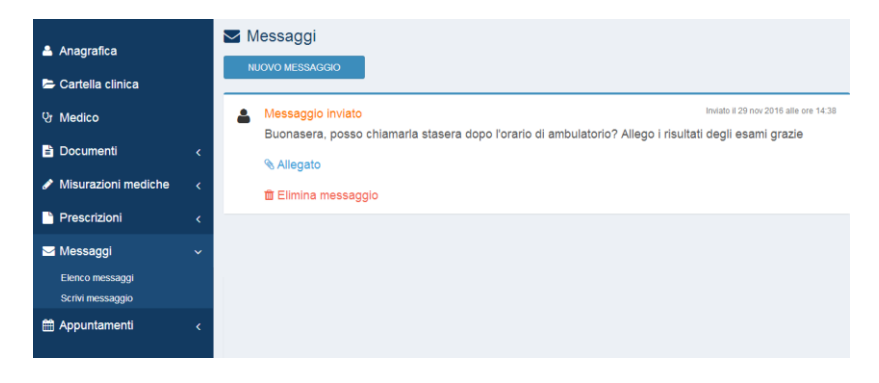

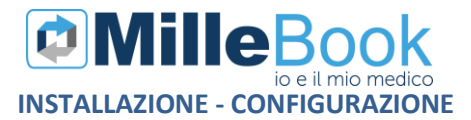

Quando il medico risponderà al messaggio, il paziente riceverà una notifica nel MilleBook

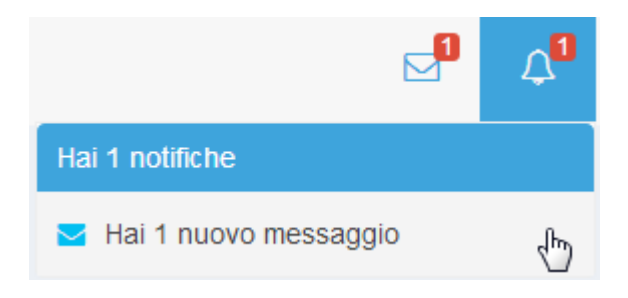

nella sessione *Messaggi* => *Elenco messaggi* sarà visibile la risposta ricevuta

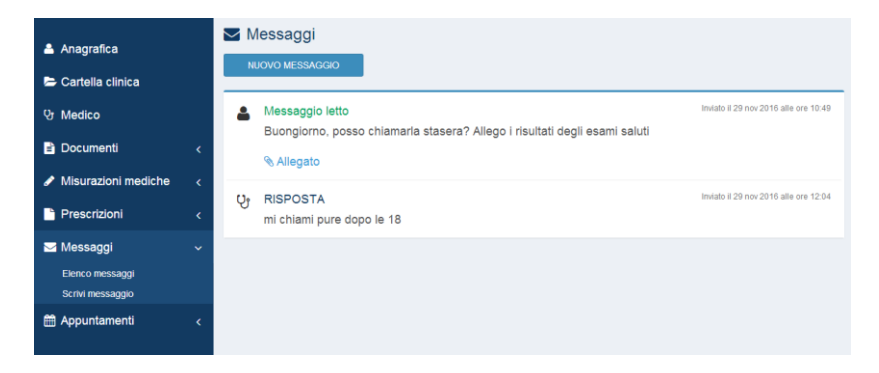

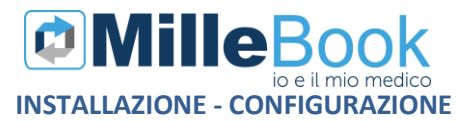

#### Richiesta di un appuntamento

Entrare nella sezione **Appuntamenti => Richiedi appuntamento.** Selezionare l'ambulatorio per cui si richiede l'appuntamento, scegliere il giorno, l'orario, il Motivo dell'appuntamento e scrivere le eventuali Note

|                         | 🛗 Richiedi appuntamento  |                                      |
|-------------------------|--------------------------|--------------------------------------|
| Anagrafica              | Dott. Mmgtredici VDAISAU | Data Ora:                            |
| 😂 Cartella clinica      | Studio                   | 23/11/2016                           |
| 양 Medico                | via Pratese 2 - FI       | · ·                                  |
| Documenti <             | viale Rossini 25 - FI    | 10 50                                |
| 🖋 Misurazioni mediche 🛛 |                          | Motivo dell'appuntamento             |
| Prescrizioni <          |                          | ESAME REFERTI                        |
| 🔤 Messaggi 🦷 🤇          |                          | Note                                 |
| 🗎 Appuntamenti 🗸 🗸      |                          | sono in attesa del referto dell'ecci |
| Stato appuntamenti      |                          |                                      |
| Richiedi appuntamento   |                          | Refied                               |
|                         |                          |                                      |

 Richiesta inviata correttamente

nella sessione Appuntamenti => Stato appuntamenti sarà visibile lo storico e lo stato degli appuntamenti richiesti

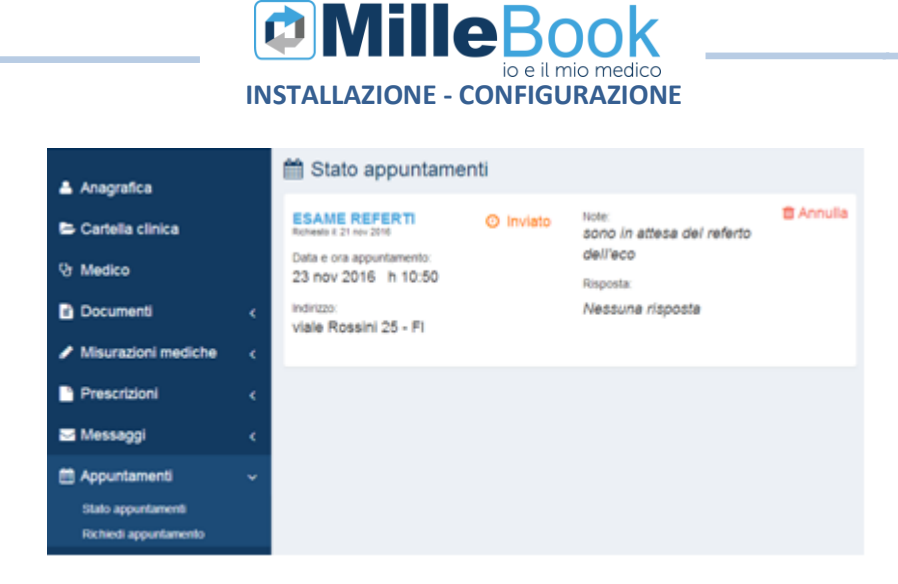

Quando il medico accetterà la richiesta di appuntamento, il paziente riceverà una notifica nel MilleBook

| ť                       | 3   | 4 |
|-------------------------|-----|---|
| Hai 1 notifiche         |     |   |
| 🛗 Hai 1 nuovo appuntame | nto | ſ |

nella sessione *Appuntamenti => Stato appuntamenti* sarà visibile la risposta ricevuta

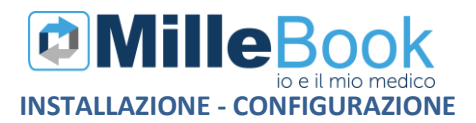

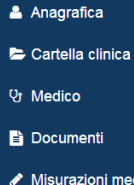

#### 🛗 Stato appuntamenti

VISITA AMBULATORIALE Richiesto II: 29 nov 2016

Data e ora appuntamento: 30 nov 2016 h 16:30

Indirizzo: Ambulatorio Via Di Collodi Accettato

Note: porterò gli esami Risposta: venga alle ore 16:00

🖋 Misurazioni mediche

- Prescrizioni
- 🖂 Messaggi
- 🛗 Appuntamenti

Stato appuntamenti Richiedi appuntamento ~

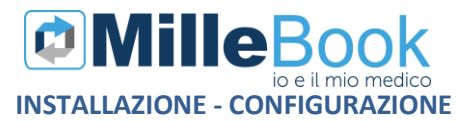

#### Inviare una Misurazione medica

Entrare nella sezione **Misurazioni mediche => Inserisci misurazione.** Selezionare la misurazione che si vuole compilare e inviare, compilare i campi e cliccare su SALVA

| MilleBook                                   | =                                |                               |                     |                | M A 🜔                   | TESTINPS PROVA2 |
|---------------------------------------------|----------------------------------|-------------------------------|---------------------|----------------|-------------------------|-----------------|
| 🛔 Anagrafica                                | 🖋 Nuova misu                     | razione                       |                     |                |                         |                 |
| 🗁 Cartella clinica                          | Peso e altezza<br>Peso           | Altezza                       | Pressione<br>Minima | Massima        | Frequenza ca<br>Battiti | ardiaca         |
| 양 Medico                                    | Kg                               | cm                            | min                 | max            | bpm                     |                 |
| 🖹 Documenti 🛛 <                             | Data:                            | Ora:                          | Data:               | Ora:           | Data:                   | Ora:            |
| 🖋 Misurazioni mediche 🗸 🗸                   | 首 30/11/2016                     | 16 : 40                       | B 30/11/2016        | 16 : 40        | 前 30/11/2016            | 16 : 40         |
| Elenco misurazioni<br>Inserisci misurazione |                                  | Salva                         |                     | Salva          |                         | Salva           |
| Prescrizioni <                              | Glicemia                         |                               | Tempo di pro        | trombina (INR) |                         |                 |
| ✓ Messaggi <                                | Valore                           |                               | Valore              |                |                         |                 |
| 🛱 Appuntamenti 🛛 <                          | valore<br>Data:                  | Ora:                          | valore<br>Data:     | Ora:           |                         |                 |
|                                             | 30/11/2016                       | 16 : 40                       | 30/11/2016          | 16 : 40        |                         |                 |
|                                             | <b>⊘Mille</b> Book<br>v 1804 Pri | Salva<br>vacy Policy Contatti |                     | Salva          |                         |                 |

# Misurazione inviata correttamente

nella sessione *Misurazioni mediche* => *Elenco Misurazioni* sarà visibile lo storico e se è un'automisurazione o una misurazione proveniente dal Millewin del Medico.

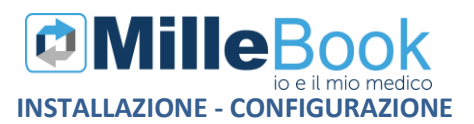

| 🚔 Anagrafica                                | A Elenco misurazioni                                           |
|---------------------------------------------|----------------------------------------------------------------|
| E Cartella clinica                          | Pressione<br>et de 2016<br>UNIX de 00                          |
| 양 Medico                                    | MIN: 90.00 Automisurazione: Si Vista: in attesa<br>MAX: 120.00 |
| 🖹 Documenti                                 |                                                                |
| 🖋 Misurazioni mediche                       | Pressione<br>30 nov 2016                                       |
| Elenco misurazioni<br>Inserisci misurazione | MAX: 100.00 Automisurazione: SI Vista: SI<br>MIN: 70.00        |
| Prescrizioni                                | RISPOSTA:                                                      |
| 🖂 Messaggi                                  | < Frequenza Cardiaca                                           |
| Appuntamenti                                | C ARITMIA: 0.00 Automisurazione: NO<br>FC: 85.00               |

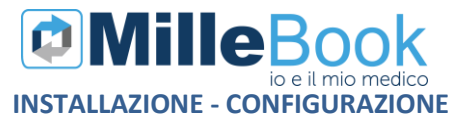

#### **STATO DELLE RICHIESTE**

#### Prescrizioni:

### In attesa

La richiesta di prescrizione è stata inviata, ma è in attesa di validazione da parte del medico

### Approvata

Prescrizione approvata da parte del medico. La relativa prescrizione sarà disponibile nella sezione Documenti quando il medico l'avrà processata.

### × Rifiutata

Prescrizione non approvata dal medico. Non sarà quindi disponibile tra i Documenti

#### Messaggi:

### Messaggio inviato

Il messaggio è stato regolarmente inviato al medico

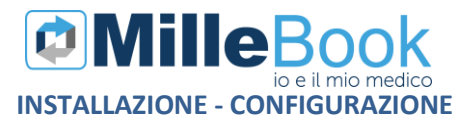

### Appuntamenti:

# Inviato

Appuntamento inviato al medico e non ancora preso in carico

# In attesa

Appuntamento ricevuto dal medico, ma in attesa di accettazione

Accettato

Appuntamento accettato dal medico

# Ø Rifiutato

Appuntamento non accettato dal medico. Procedere con una nuova richiesta